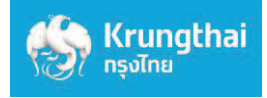

## คู่มือการสมัครยินยอมให้หักบัญชีอัตโนมัติ ช่องทาง ATM ของธนาคารกรุงไทย

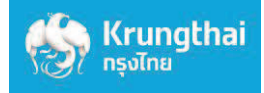

## 1. สมัครผ่านหน้าจอน้ำเงินเข้ม (ATM รุ่น RCM 3in1 HITACHI)

| No. | SCREEN                                                                                                    | DESCRIPTION                   |
|-----|----------------------------------------------------------------------------------------------------|-------------------------------|
| 1   |                                                                                                    | • สอดบัตร ATM / VISA<br>Debit |
| 2   | And a state of the set of the set | • ระบุ Pin Code               |
| 3   | ราง the second second   | • ระบบประมวลผล                |

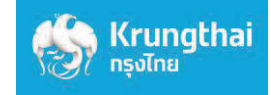

| No. | SCREEN                                                                                                    | DESCRIPTION                                                 |
|-----|----------------------------------------------------------------------------------------------------|-------------------------------------------------------------|
| 4   | During During   During During   During <t< td=""><td>• เลือกบริการอื่น ๆ</td></t<> | • เลือกบริการอื่น ๆ                                         |
| 5   | <image/> <image/> <image/> <complex-block><complex-block></complex-block></complex-block>                                                                                                    | <ul> <li>เลือกหักบัญชีอัตโนมัติ<br/>Direct Debit</li> </ul> |
| 6   | <page-header><image/><image/><image/><image/><complex-block><complex-block><complex-block></complex-block></complex-block></complex-block></page-header>                                                                                                    | <ul> <li>เลือกระบุรหัสบริษัท</li> </ul>                     |

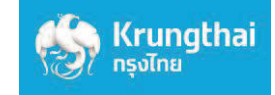

| No. | SCREEN                                                                                                    | DESCRIPTION                                                                                                    |
|-----|----------------------------------------------------------------------------------------------------|----------------------------------------------------------------------------------------------------|
| 7   | Financial Strain Strain St    | <ul> <li>ระบุรหัสบริษัท และกด<br/>"ตกลง"</li> <li>5508/ บริษัท หลักทรัพย์ เอเซีย พลัส จำกัด</li> </ul>                              |
| 8   | Kinigi Solution Constrained by Solution Solution   Martine ave Structure ave Structur | <ul> <li>ระบุหมายเลขอ้างอิง 1<br/>และ หมายเลขอ้างอิง 2<br/>จากนั้นกด "ตกลง"</li> <li>รหัสอ้างอิง 1 คือ เลขที่บัตรประชาชน</li> </ul> |
| 9   | <image/> <image/> <image/> <image/> <image/> <image/> <image/> <image/> <image/> <image/> <image/> <image/> <image/> <image/>                                                                                                    | • ระบบประมวลผล                                                                                                    |

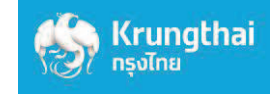

| No. | SCREEN                                                                                                    | DESCRIPTION                                                                                                    |
|-----|----------------------------------------------------------------------------------------------------|----------------------------------------------------------------------------------------------------|
| 10  | Fining Son Luis Baren de la construit de la construit de la co | <ul> <li>ตรวจสอบข้อมูลการสมัคร<br/>ก่อนกด "ตกลง" ยืนยันการ<br/>ทำรายการ</li> </ul>                                                          |
| 11  | <image/> <image/> <image/> <image/> <image/> <image/> <image/> <image/> <image/> <image/> <image/> <image/> <image/>                                                                                                    | • ระบบประมวลผล                                                                                                    |
| 12  | หารพัฒนาหารพัฒนาหารพัฒนาหารพัฒนาหารพัฒนาหารพัฒนาหารพัฒนาหารพัฒนาหารพัฒนาพัฒนา                                                                                                    | <ul> <li>ข้อมูลการสมัครบริการหัก<br/>บัญชีถูกบันทึกเข้าระบบ<br/>และหน่วยงานผู้หักบัญชีจะ<br/>ได้ข้อมูลการสมัครได้ในวัน<br/>ถัดไป</li> </ul> |

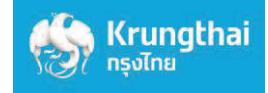

2. สมัครผ่านหน้าจอฟ้า (ATM รุ่น WINCOR และ NCR)

| No. | SCREEN                                                                                           |                                                                                                    | DESCRIPTION                   |
|-----|--------------------------------------------------------------------------------------------------|----------------------------------------------------------------------------------------------------|-------------------------------|
| 1   | RECEIVER ALL OF THE RECEIVER                                                                     | EUMAGNACIÓN<br>EUMAGNACIÓN<br>EUMAG | • สอดบัตร ATM / VISA<br>Debit |
| 2   | กรุณ<br>เพื่อความปลอด<br>เครื่องกำลัง<br>PLEASE WA<br>FOR YOUR O<br>THIS WAY TA<br>SE            | รารอสักครู่<br>ภัยของข้อมูลบนบัตร<br>มอ่านข้อมูลบนซิป<br>AIT A MOMENT.<br>WWN PROTECTION<br>AKE A FEW MORE<br>CONDS.                                                                                                    | • ระบบประมวลผล                |
| 3   | TUSOR<br>PLEASE EN<br>PLEASE EN<br>Please<br>Please<br>Please<br>To Protect your account, please | Electronic base<br>SMRJBOLING<br>SMRJBOLING<br>Electronic base<br>Control of the second<br>Control of the second<br>Control of                                                                                                    | • ระบุ Pin Code               |

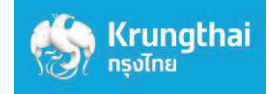

| No. | SCREEN                                                                                                    | DESCRIPTION                                            |
|-----|----------------------------------------------------------------------------------------------------|--------------------------------------------------------|
| 4   | รับการกรุงโทย<br>เงินด่วนเอทีเอ็ม/ATM FAST CASH/快速取线<br>เบิกเงินศดล่วงหน้า/CASH ADVANCE/现金垫款                                                                                                    | ∙ เลือก ถอน/โอน/อื่นๆ                                  |
|     | โติมเงิน/สมัคร/บริการ เมร์อมเเยย์         โติมเงิน/สมัคร/บริการ เมร์อมเเยย์           500         TOP-UP/REGISTER/PROMPTPAY           โดมเงิน/สมัคร/บริการ เมร์อมเเยย์         โดยเมร์           1,000         10,000           บัตรสวัสดิการแห่งรัฐ         20,000           บัตรสวัสดิการแห่งรัฐ         10,000           บัตรสวัสดิการแห่งรัฐ         10,000           บัตรสวัสดิการแห่งรัฐ         10,000           โดยน/โอน/อื่น ๆ         10,000           โดยน/โอน/อื่น ๆ         10,000           โดยน/โอน/อื่น ๆ         10,000           โดยน/โอน/อื่น ๆ         10,000                                                                                                    |                                                        |
| 5   | ENGLISH LANGUAGE     ENGLISH LANGUAGE      ENGLISH LANGUAGE      ENGLISH      ENGLISH LANGUAGE      ENGLISH      ENGLISH       ENGLISH       ENGLISH | • เลือกบริการอื่นๆ                                     |
| 6   | <ul> <li> <b>โปรดเลือกประเภทบริการ</b> </li> <li> <b>สหกรณ์ออมทรัพย์</b> เตือนเพื่อจ่าย ()     </li> <li>         สมักร/ปรับเปลี่ยนบริการ     </li> <li>         อายัดสมุดบัญชี ()     </li> <li> <b>เบซ</b> </li> <li>         พันธบัตรรัฐบาค     </li> </ul>                                                                                                    | <ul> <li>เลือก สมัคร/ปรับเปลี่ยน<br/>บริการ</li> </ul> |

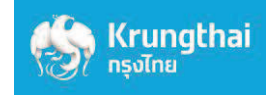

| No. | SCREI                                                                                                    | EN                                                                                                    | DESCRIPTION                                                                                                    |
|-----|----------------------------------------------------------------------------------------------------|----------------------------------------------------------------------------------------------------|----------------------------------------------------------------------------------------------------|
| 7   |                                                                                                    | <b>รมาการกรุงไทย</b><br>หรือมหติกาง ยังมีห                                                                                | <ul> <li>เลือกหักบัญชีอัตโนมัติ</li> </ul>                                                                                                    |
|     | เบรดเลอกบะ<br>อิ ซอ SMS แจ้งเตือน<br>อิ สมักรบริการเพย์เซฟ<br>อิ PROMPTPAY / พร้อมเพย์                                                                                | ระเภทปรการ<br>กรุงไทย เน็กซ์ 📀<br>VERIFIED BY VISA 📀<br>หักบัญซีอัตโนมัติ 🂽<br>หักบัญซีอัตโนมัติแบบ CGP 🂽                 |                                                                                                    |
| 8   | <ul> <li>การทำรายการต่อไปนี้ถึง<br/>ในการหักบัญชีเพื่อชำระหนึ่ง<br/>ไปรดเลีย</li> <li>การไฟเป้านครหลวง</li> <li>การประปานครหลวง</li> <li>ก่าผ่านทาง M-PASS</li> </ul> | อเป็นการให้ความยินยอม<br>ภามเงื่อนใชที่ธนาคารกำหนด<br>อกบริษัท<br>ดีแทค 💽<br>เอไอเอส 🂽<br>เรียก มุฟ 🂽<br>ระบุรหัสบริษัท 🂽 | • เลือกระบุรหัสบริษัท<br>5508/ บริษัท หลักทรัพย์ เอเซีย พลัส จำกัด                                                                                                    |
| 9   | โปรดระบุรหัสบริษัทที่ด้อ<br>123456<br>โปรดใส่หมายเคซอ้างอี<br>ป้อน"จุด" (.) กันระหว่าง<br>1234567890.1234561                                                          | ອັນກາຣອຳຣະ ກດຖູກຕ້ອນ<br>ອັນກີ່ຕ້ອນກາຣອຳຣະ ໂດຍ<br>REF.1 ແລະ 2 ກດຖູກຕ້ອນ<br>7890<br>ໂມ່ຖູກຕ້ອນ 🏹                            | <ul> <li>ระบุรหัสบริษัท</li> <li>ระบุหมายเลขอ้างอิง*</li> <li>ตรวจสอบความถูกต้อง<br/>และกด "ถูกต้อง" เพื่อทำ<br/>การสมัคร</li> <li>รหัสอ้างอิง 1 คือ เลขทีบัตรประชาชน</li> <li>*หมายเลขอ้างอิง 1 ยาวไม่เกิน 18 ตัวอักษร<br/>หมายเลขอ้างอิง 2 ยาวไม่เกิน 10 ตัวอักษร<br/>การระบุหมายเลขอ้างอิง 1 / 2 ให้คั่นด้วยจุด<br/>เสมอ</li> </ul> |

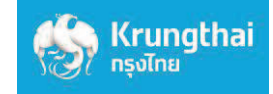

| No. | SCREEN                                                                                                    | DESCRIPTION                                                                                                    |
|-----|----------------------------------------------------------------------------------------------------|----------------------------------------------------------------------------------------------------|
| 10  | KTB<br>GROWINC/<br>TOGETHER                                                                                                    | • ระบบประมวลผล                                                                                                    |
| 11  | โปรดยื่นขันการกำรายการของท่าน           รื่อ:         ABC COMPANY           หมายเลขอ้างอิง 1:         123456789012345678           หมายเลขอ้างอิง 2:         1234567890           จำนวนเงิน #:         0.00 | <ul> <li>ตรวจสอบข้อมูลการสมัคร<br/>ก่อนกด "ตกลง" ยืนยัน<br/>การทำรายการ</li> </ul>                                                          |
| 12  | รายการของท่านเสร็จสมบูรณ์แล้ว<br>กำเตือน !<br>การหักบัญชี จะมีผลหลังจาก<br>ได้รับอนุมัติจากบริษัท/หน่วยงาน<br>ท่านต้องการบริการอื่นอีกหรือไม่                                                               | <ul> <li>ข้อมูลการสมัครบริการหัก<br/>บัญชีถูกบันทึกเข้าระบบ<br/>และหน่วยงานผู้หักบัญชีจะ<br/>ได้ข้อมูลการสมัครได้ในวัน<br/>ถัดไป</li> </ul> |